## **Calibration Information**

You can ask for the model identity (version and calibration data) at any time. To display the identity, do the following:

| 1 | USER<br>OPTIONS | Open the USER OPTIONS menu.                                                            |
|---|-----------------|----------------------------------------------------------------------------------------|
| 2 | F3              | Open the<br>VERSION&CALIBRATION<br>submenu.                                            |
|   |                 | VERSION & CALIBRATION                                                                  |
|   |                 | MODEL NUMBER.                                                                          |
|   |                 | NOFUMARE VERSION:<br>CALIBRATION NUMBER:<br>CALIBRATION DATE:<br>BATTERY REFRESH DATE: |

The screen gives you information about the model number with software version, the calibration number with latest calibration date, and the latest battery refresh date.

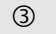

Return to normal mode.

Recalibration must be carried out by qualified personnel only. Contact your local Fluke representative for recalibration.

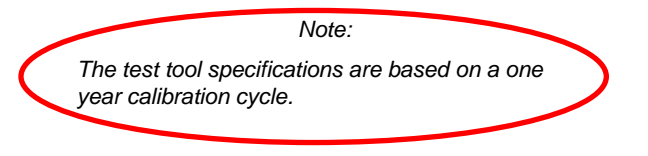

## Parts and Accessories

## Service Manual

A service manual can be downloaded from Fluke's website www.fluke.com.

## Standard Accessories

The next tables list the user-replaceable parts for the various test tool models. To order replacement parts, contact your nearest service center.